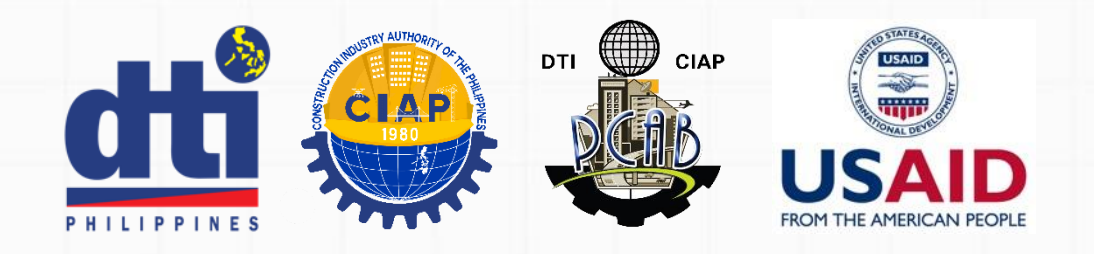

# How to Verify a Contractor using the PCAB Portal Verification Website

An Instructional Guide

pcab.construction.gov.ph/verify | pcabgovph.com/verify

pcab@construction.gov.ph

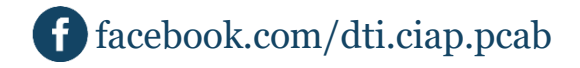

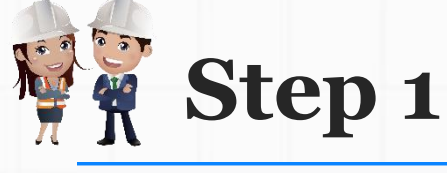

#### 🕉 Philippine Contractors Accredit 🗙

 $(\leftarrow) \rightarrow$  C a

🛛 🔒 https://pcab.construction.gov.ph/verify/ ◄

# 🞉 Philippine Contractors Accredit

h1>License Verification

### PCAB Licenses | Joint Venture Licenses

+

- Open your favorite internet browser (e.g. Google Chrome or Mozilla Firefox)
- Go to website

https://pcab.construction.gov.ph/verify OR

https://pcabgovph.com/verify

| - |   | ð | × |
|---|---|---|---|
| 1 | _ | ~ |   |

| PCAB License Online Verification         |                |                                           |          |                          |                   |                            |  |
|------------------------------------------|----------------|-------------------------------------------|----------|--------------------------|-------------------|----------------------------|--|
| Name Of Firm                             | License Number | Region                                    | Category | Principal Classification | Туре              | Reg.for Gov.Infra.Projects |  |
| JORGZ KONZTRAK & SUPPLY                  | 40727          | REGION 3 (Central Luzon)                  | В        | General Engineering      | Sole Proprietorsh | Yes                        |  |
| TECKCON CONSTRUCTION                     | 33214          | CAR (Cordillera Administrative Region)    | А        | General Engineering      | Sole Proprietors  | Yes                        |  |
| H&N BUILDERS AND ENTERPRISES             | 41819          | ARMM (Autonomous Region In Muslim Mindans | D        | General Engineering      | Sole Proprietors  | Yes                        |  |
| JB CONSTRUCTION AND SUPPLY, INC.         | 42531          | REGION 3 (Central Luzon)                  | с        | General Engineering      | Corporation       | No                         |  |
| J.M. MALIGAYA CONSTRUCTION AND CONSTRUCT | 15018          | REGION 4A (CALABARZON)                    | AA       | General Engineering      | Sole Proprietorsh | Yes                        |  |
| MIJ CONSTRUCTION CORPORATION             | 47822          | REGION 9 (Zamboanga Peninsula)            | D        | General Engineering      | Corporation       | Yes                        |  |
| ONEMARK ENGINEERING TECHNOLOGIES         | 40277          | REGION 11 (Davao Region)                  | В        | General Building         | Sole Proprietors  | Yes                        |  |
| MJS BUILDERS AND CONSTRUCTION SUPPLIES   | 44957          | REGION 11 (Davao Region)                  | D        | General Engineering      | Sole Proprietorsh | Yes                        |  |

| NY N | Step 2 |
|------|--------|
|------|--------|

| 1 | Philippine Contractors Accredit 🗙 🕂        |                       |                                           |          |                          |                   |                     |          | —      | Ð     | × |
|---|--------------------------------------------|-----------------------|-------------------------------------------|----------|--------------------------|-------------------|---------------------|----------|--------|-------|---|
| ( | ↔ → C 1 1 https://pc                       | ab.construction.gov.p | ph/verify/                                |          | 🖸 🗘 Sea                  | irch              |                     |          | III\ 🗉 | ) (2) | ≡ |
|   | Phi Choose between the record              | hese two sets         | of creditation Bo                         | ard (F   | PCAB)                    |                   |                     |          |        |       | ^ |
|   | PCAB Licenses <mark>  Joint Venture</mark> | <u>e Licenses</u>     |                                           |          |                          |                   |                     |          |        |       |   |
|   | PCAB License Online Verification           |                       |                                           |          |                          |                   |                     | ٥        |        |       |   |
|   | Name Of Firm                               | License Number        | Region                                    | Category | Principal Classification | Туре              | Reg.for Gov.Infra.F | Projects |        |       |   |
|   | JORGZ KONZTRAK & SUPPLY                    | 40727                 | REGION 3 (Central Luzon)                  | В        | General Engineering      | Sole Proprietorsł | Yes                 |          |        |       | 1 |
|   | TECKCON CONSTRUCTION                       | 33214                 | CAR (Cordillera Administrative Region)    | A        | General Engineering      | Sole Proprietors  | Yes                 |          |        |       |   |
|   | H&N BUILDERS AND ENTERPRISES               | 41819                 | ARMM (Autonomous Region In Muslim Mindanz | D        | General Engineering      | Sole Proprietors  | Yes                 |          |        |       |   |
|   | JB CONSTRUCTION AND SUPPLY, INC.           | 42531                 | REGION 3 (Central Luzon)                  | с        | General Engineering      | Corporation       | No                  |          |        |       |   |
|   | J.M. MALIGAYA CONSTRUCTION AND CONSTRUCT   | 15018                 | REGION 4A (CALABARZON)                    | AA       | General Engineering      | Sole Proprietors  | Yes                 |          |        |       |   |
|   | MIJ CONSTRUCTION CORPORATION               | 47822                 | REGION 9 (Zamboanga Peninsula)            | D        | General Engineering      | Corporation       | Yes                 |          |        |       |   |
|   | ONEMARK ENGINEERING TECHNOLOGIES           | 40277                 | REGION 11 (Davao Region)                  | В        | General Building         | Sole Proprietorsł | Yes                 |          |        |       |   |
|   | MJS BUILDERS AND CONSTRUCTION SUPPLIES     | 44957                 | REGION 11 (Davao Region)                  | D        | General Engineering      | Sole Proprietors  | Yes                 |          |        |       |   |
|   |                                            |                       |                                           |          |                          |                   |                     |          |        |       |   |

Philippine Contractors Accreditation Board (PCAB) © 2021.

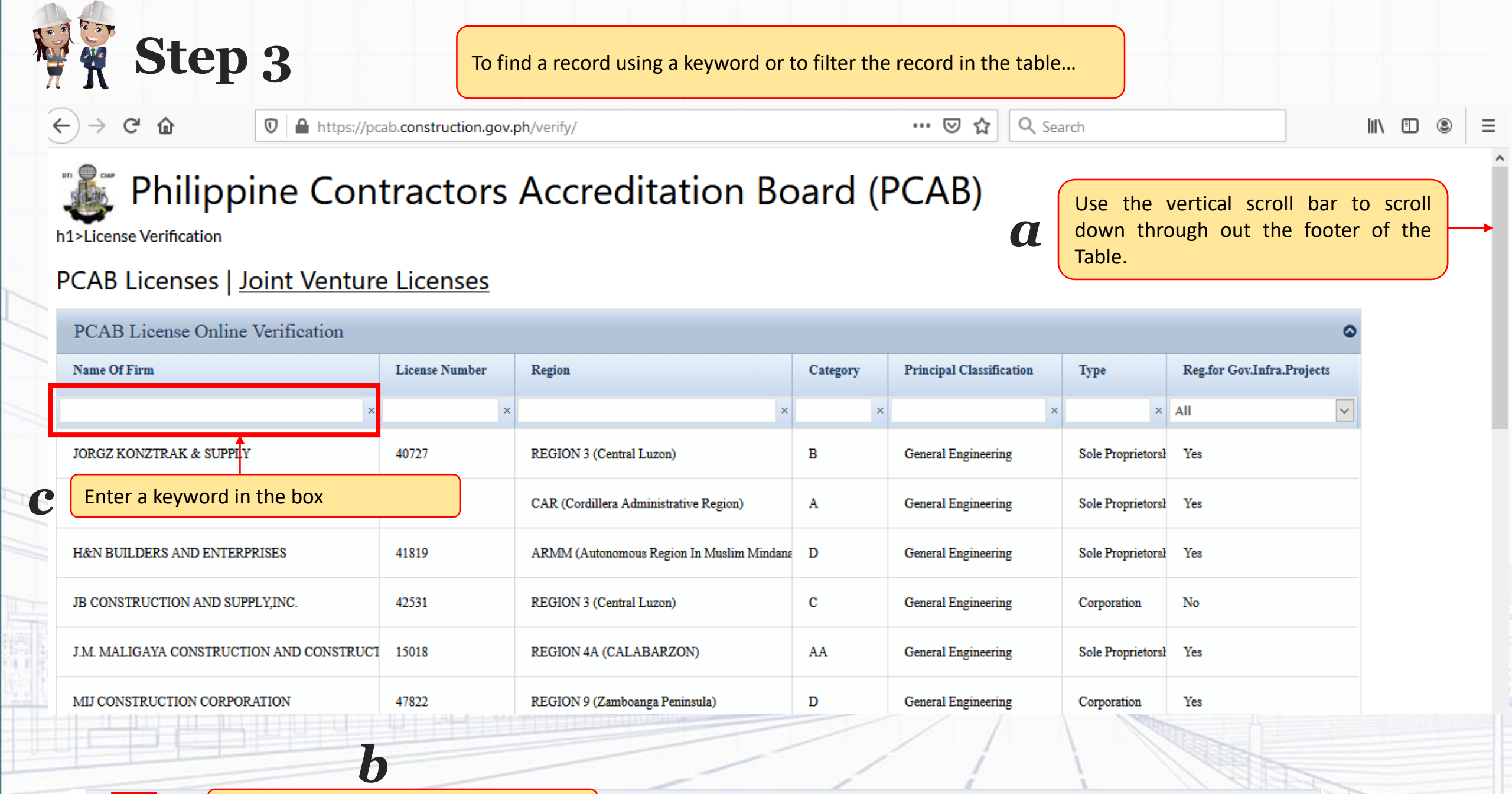

2 9

H Page 1 of 487 
H 25 
✓

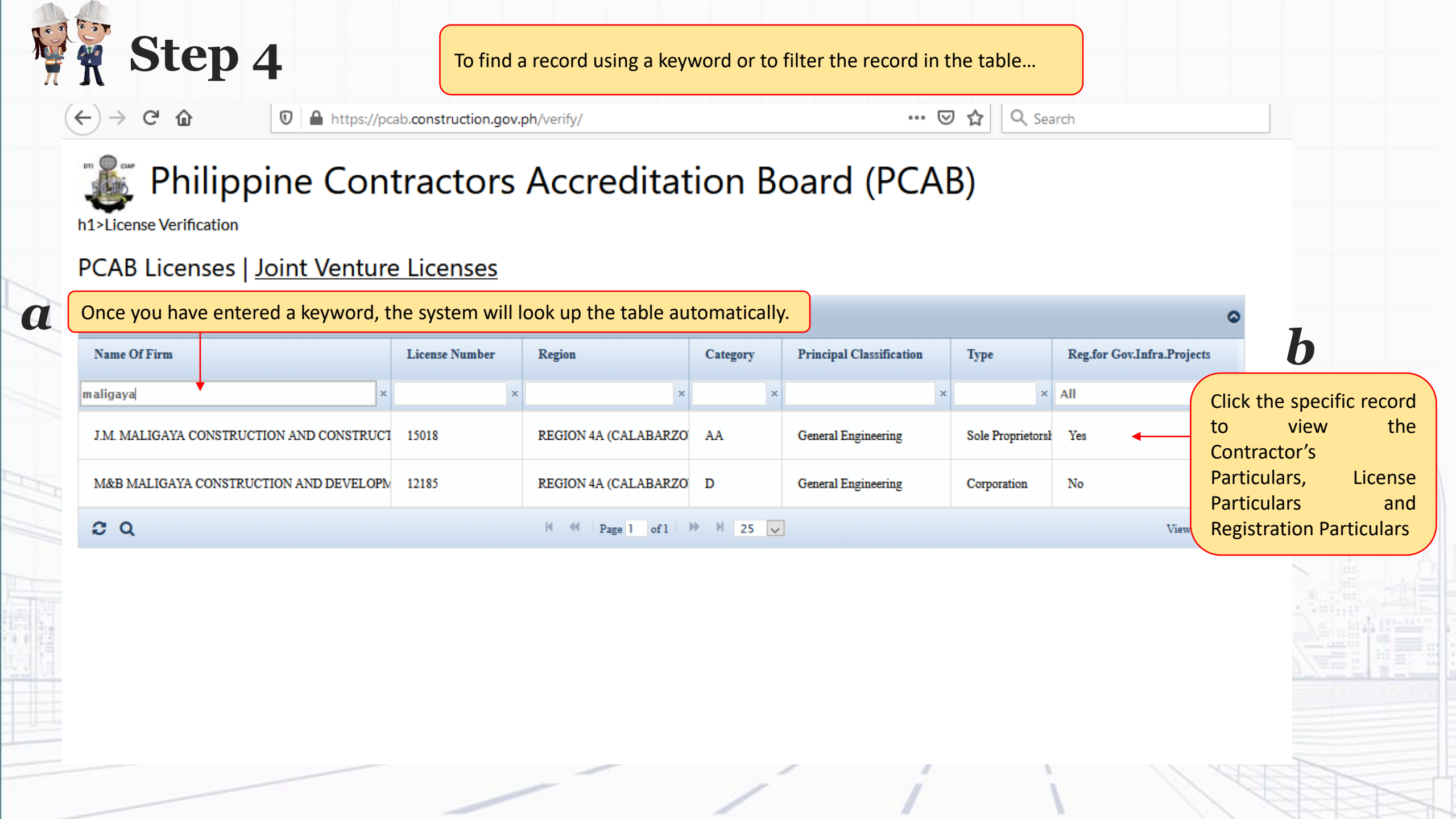

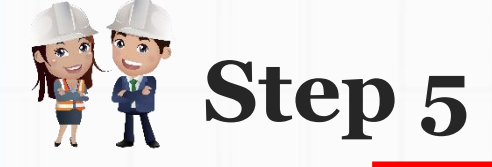

To search again,
click the Back
button on your
internet browser
Repeat Step 1

to 4

## Philippine Contractors Accreditation Board (PCAB)

https://pcab.construction.gov.ph/verify/checklicense.php?licid=5

## PCAB License Online Verification

Ū

#### **Contractor's Particulars**

۵

G

←

Contractor: Sample Construction Company

Authorized Managing Officer: J Juan Dela Cruz Type: Sole Proprietorship Head Office/Location (Region): REGION 4A (CALABARZON)

#### **License Particulars**

#### **Registration Particulars**

Registration date: June 19, 2019 Registration Number: 2019-1756 Validity Period of this Registration: July 1, 2019 to June 19, 2022

#### Kinds of Project and Respective Size Ranges

Road, Highway, Pavement, Railways, Airport Horizontal Structures and Bridges

80%

Medium A

...

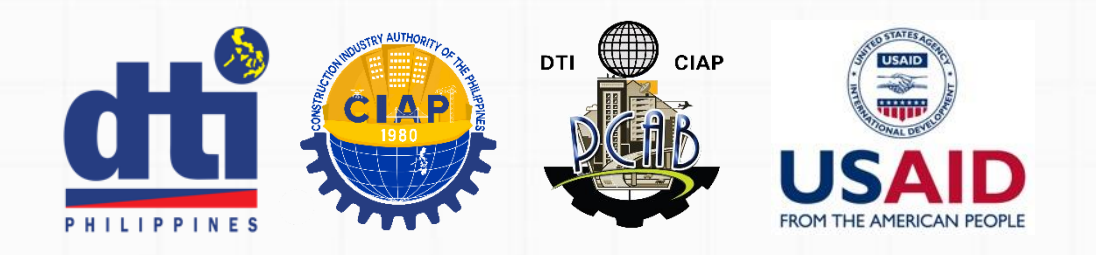

# **Got Questions?**

Contact us through the following

pcab@construction.gov.ph cc: herbertmatienzo@construction.gov.ph, honorioeduardoreyes@construction.gov.ph

pcab.construction.gov.ph/verify | pcabgovph.com/verify

 $\bowtie$  pcab@construction.gov.ph

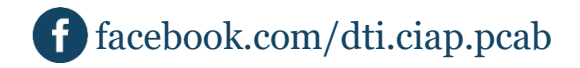